# How to find Pending Products

#### STEP 1: Click the link "Search All Products"

## FEMA Flood Map Service Center: Welcome!

#### Looking for a Flood Map? 0

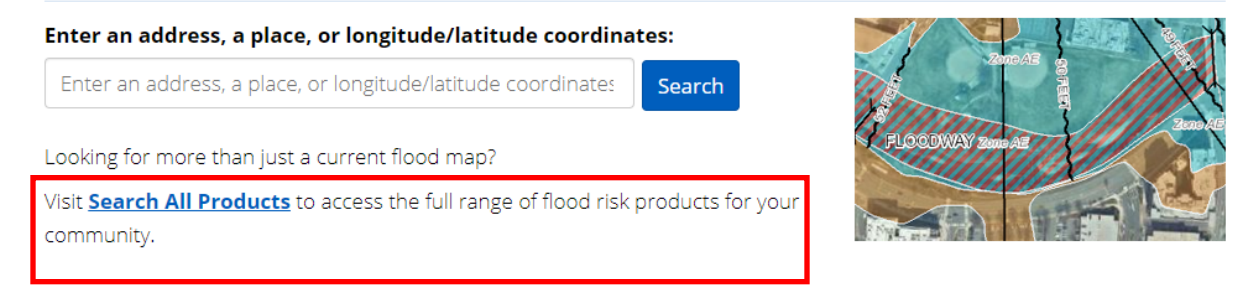

#### STEP 2: Select your State, County, and Community and click search

## FEMA Flood Map Service Center: Search All Products

Choose one of the three search options below and optionally enter a posting date range.

| Jurisdiction                              | Jurisdiction Name                   | Product ID 🛿                         |
|-------------------------------------------|-------------------------------------|--------------------------------------|
| State                                     | Jurisdiction Name or FEMA ID        | Product ID                           |
| COLORADO                                  |                                     |                                      |
| County                                    | (Ex. Fairfax County-wide or 51059C) | (Ex. Panel Number, LOMC Case Number) |
| ADAMS COUNTY                              |                                     |                                      |
| Community                                 |                                     |                                      |
| ADAMS COUNTY ALL JURISDICTION             |                                     |                                      |
| > Filter By Posting Date Range (Optional) |                                     |                                      |

Search Clear All Fields

#### STEP 3: Pending Products results will be displayed. Click to expand

### Search Results for ADAMS COUNTY ALL JURISDICTIONS

*Click <u>subscribe</u> to receive email notifications when products are updated. If you are a person with a disability, are blind, or have low vision, and need assistance, please contact a <u>map specialist</u>.* 

**Please Note:** Searching All Products by county displays all products for all communities within the county. You can refine your search results by specifying your specific jurisdiction location using the drop-down menus above.

Effective Products (452) ?
Preliminary Products (15) ?
Pending Product (29) ?
Historic Products (653) ?
Flood Risk Products (0) ?

**Please Note:** Searching All Products by county displays all products for all communities within the county. You can refine your search results by specifying your specific jurisdiction location using the drop-down menus above.

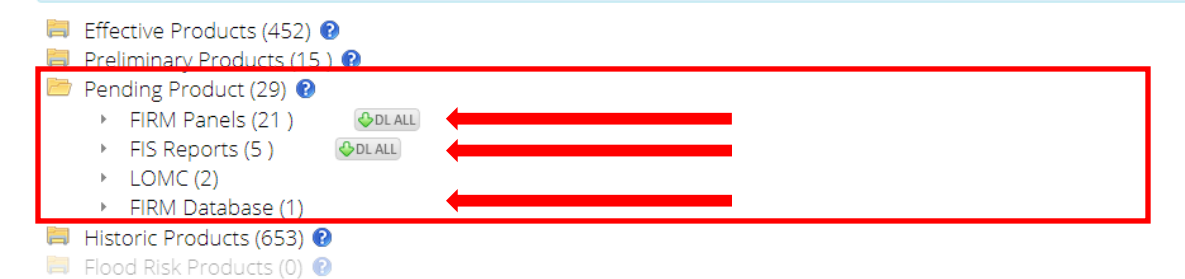